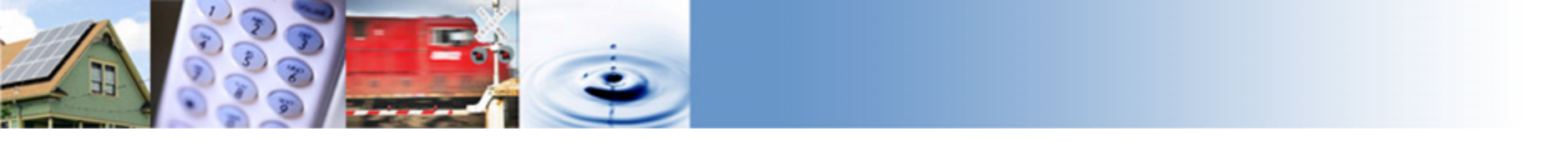

## Renewables Portfolio Standard (RPS) Webinar on 2020 RPS Compliance Report Templates

#### California Public Utilities Commission, Energy Division

Renewable Procurement & Market Development Section

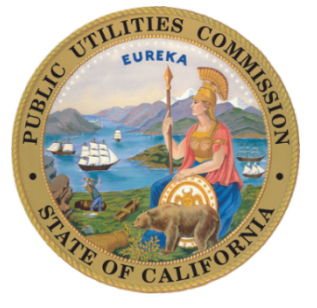

July 8, 2020

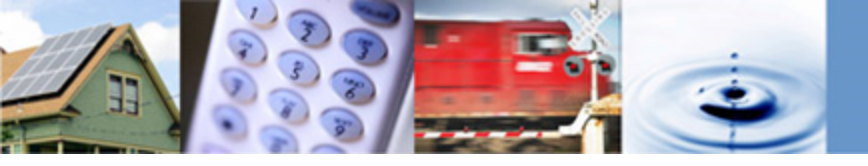

## Webinar Information

- All participants will be muted on entry to the webinar
- If participants wish to mute or unmute themselves at any point during the webinar, please:

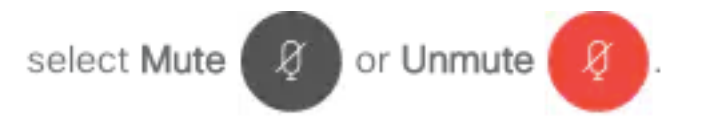

- Participants may ask clarifying questions through the Chat or Q&A window during the first half of the webinar
- Participants will have an open forum to ask specific questions on the templates during the second half of the webinar

Disclaimer: This webinar will be recorded.

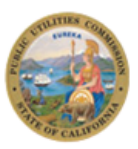

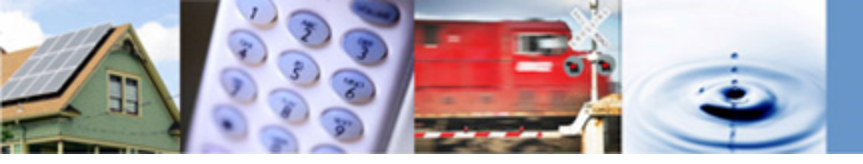

# <u>Agenda</u>

| Agenda Item                                | Timing        |
|--------------------------------------------|---------------|
| Welcome & Introduction                     | 11:00-11:05am |
| Purpose of Webinar                         | 11:05-11:10am |
| Submission Deadlines                       | 11:10-11:15am |
| Changes to RPS Compliance Report Templates | 11:15-11:25am |
| Changes to Technical Documentation         | 11:25-11:35am |
| Retail Seller Q&A                          | 11:35-11:55am |
| Wrap Up                                    | 11:55-12:00pm |

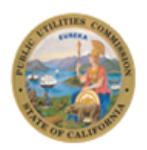

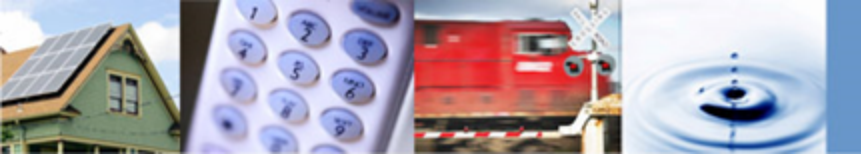

# Purpose of Webinar (1)

- Energy Division Staff will explain template revisions for 2020 RPS Compliance Report templates and answer questions from retail sellers on the revised templates:
  - 1. 2019 RPS Compliance Report\_IOU/ESP/CCA (.xlsx)
  - 2. 2019 RPS Compliance Report\_BVES/Liberty (.xlsx)
  - 3. 2019 RPS Compliance Report\_PacifiCorp (.xlsx)
  - 4. 2019 Hourly Meter and e-Tag Reconciliation Report (.xlsx)
  - 5. 2019 RPS Hourly e-Tag Summary Report (.xlsx)
- <u>Templates:</u> Posted on the CPUC's RPS compliance website <u>https://www.cpuc.ca.gov/RPSComplianceReporting/</u>

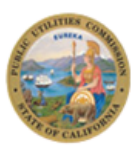

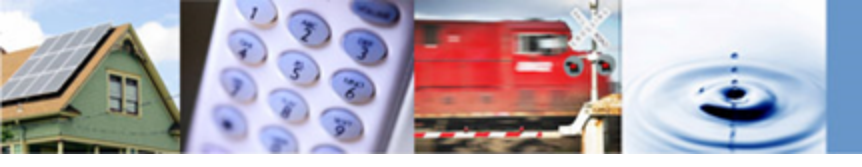

# Purpose of Webinar (2)

- Energy Division Staff will explain document revisions for 2020 RPS Compliance Report technical documentation and answer questions from retail sellers on the revised instructions:
  - 1. PCC Classification Handbook
  - 2. 2019 RPS Compliance Report Data Entry Guide
  - 3. RPS Contract ID Generator (.xlsx)
- <u>Technical Documentation</u>: Posted on the CPUC's RPS compliance website <u>https://www.cpuc.ca.gov/RPSComplianceReporting/</u>

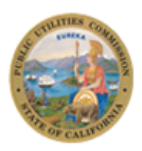

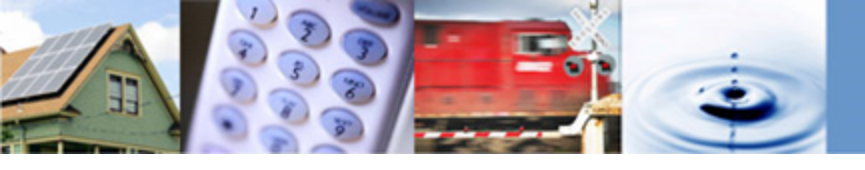

# **<u>RPS Compliance Report Submission Deadline</u>**

- All RPS compliance reporting materials must be submitted by each retail seller to the service list in PDF version
- All RPS compliance reporting materials must be submitted in native file formats (e.g. .xlsx for Excel files) to Energy Division through the CPUC's Secure FTP website - <u>https://kwftp.cpuc.ca.gov/</u>
- The annual compliance report submission deadline is August 1 each year (D.12-06-038)
- August 1 falls on a Saturday, therefore the deadline is the following business day, August 3, 2020

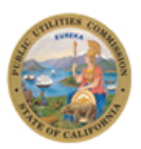

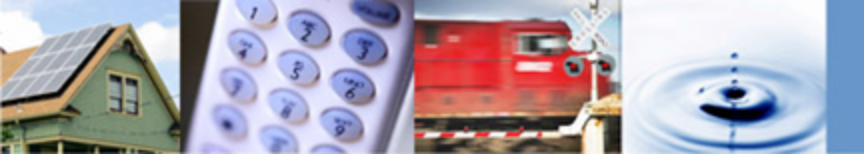

### **Difference between CEC and CPUC Report Deadlines**

- Retail sellers must submit their RPS Compliance Reports to the CPUC by August 1 and report their annual REC retirements to the CEC for verification purposes on or before September 1
- All RECs that will be used to count towards RPS compliance (2017-2019 REC retirements) should be included in the CPUC RPS Compliance Report, due August 1

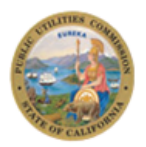

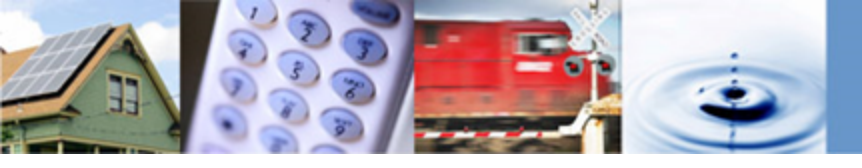

# **Changes to RPS Compliance Report Templates**

- As a result of annual updates and informal stakeholder feedback, some instructions and formulas in the final 2019 Annual RPS Compliance Reporting materials differ from the 2018 Annual RPS Compliance Reporting materials.
- Staff has made the following modifications:
  - Simplified and/or corrected existing formulas in Accounting tab,
     Procurement Details tab, and 36-month Retirements tabs
  - Clarified instructions within the Instructions tab
  - Eliminated the Static Contract Information Report
  - Added new columns in the Contract Details and 36-month Retirements tabs

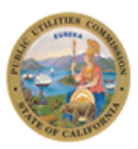

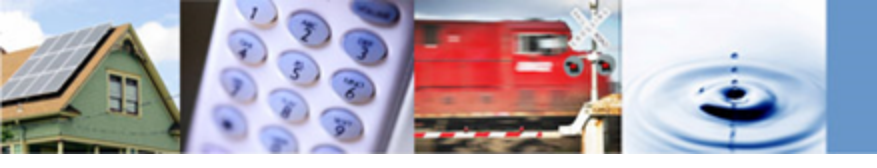

#### 2019 RPS Compliance Report Templates Formula Updates

| Change Description                                                                                                    | Location in Excel Files                    | Location in Excel File:<br>Cells |
|----------------------------------------------------------------------------------------------------|--------------------------------------------|----------------------------------|
| <b>Long-Term Contracting Requirement:</b><br>Amended the formula that incorrectly<br>removed short-term PCC 1, PCC 2 and<br>PCC 3 RECs from the excess RECs<br>calculation for CP 3 (early compliance) and<br>CP 4.                                                                     | IOU/ESP/CCA<br>Template:<br>Accounting tab | Row 74                           |
| Long-Term PCC 2 RECs Applied in CP<br>3 (Early Compliance) and CP 4: Inserted<br>"SUMIF" equation to not consider "N/A"<br>values in Row 79, as there are no Excess<br>Portfolio Content Category (PCC) 2 RECs<br>allowed in CP 3 where an LSE early<br>complies, or in CP4 and beyond. | IOU/ESP/CCA<br>Template:<br>Accounting tab | Row 41                           |

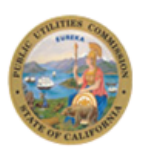

### 2019 RPS Compliance Report Templates Formula Updates

| Change Description                                                                                                    | Location in Excel Files                     | Location in Excel File:<br>Cells        |
|----------------------------------------------------------------------------------------------------|---------------------------------------------|-----------------------------------------|
| Long-Term Contracting Requirement: Added<br>parenthesis to formula in Row 38 to ensure<br>proper functionality of formula. Absolute cell<br>reference (\$) added to Row 42. Row 43 is<br>dependent on Row 42 which was changed to<br>include absolute references. | BVES/Liberty<br>Template:<br>Accounting tab | Row 38, 42, and 43                      |
| Modified formula for new LSEs that start<br>operations within CP 2 and CP 3. Formula now<br>reflects a 0.25% long-term contracting                                                                                                    | All LSE Compliance<br>Reporting templates:  | Row 17<br>(IOU/ESP/CCA)                 |
| requirement based on retail sales in the first<br>compliance period of operation, not the first year<br>of operation.                                                                                                    | Procurement Details<br>tab                  | Row 19<br>(BVES/Liberty,<br>PacifiCorp) |

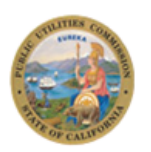

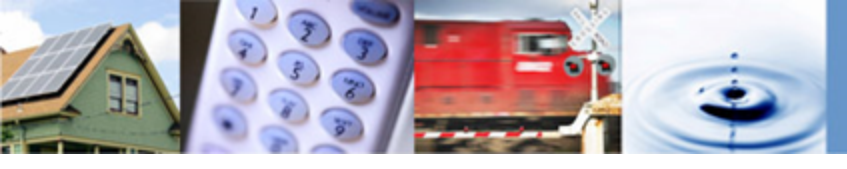

#### 2019 RPS Compliance Report Templates Formula Updates

| Change Description                                                                                                    | Location in Excel Files                                                   | Location in Excel<br>File: Cells |
|----------------------------------------------------------------------------------------------------|---------------------------------------------------------------------------|----------------------------------|
| Early Compliance Election: Removed<br>consideration of compliance periods other than<br>CP 3. Cell H22 of the Procurement Details tab<br>is analyzed for entities that do not elect to early<br>comply with the 65% long-term contracting<br>requirement.<br>For LSEs that did not elect to early comply, the<br>formula was adjusted to consider all short-term<br>RECs as eligible, as long-term contracting<br>compliance is assessed in the Accounting tab. | All LSE Compliance<br>Reporting templates:<br>36-Month Retirement<br>tabs | Column J                         |

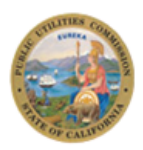

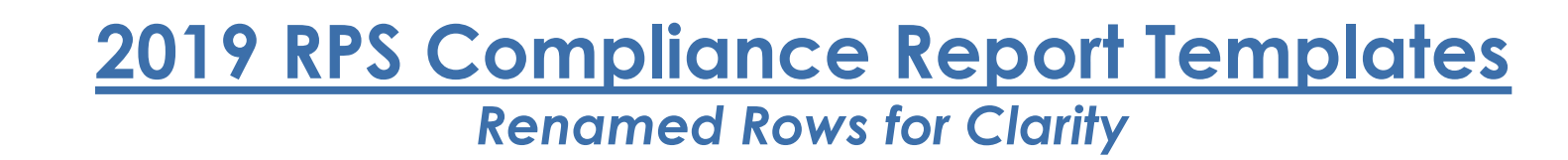

| Change Description                                                                                       | Location in Excel File                  | Location in Excel File:<br>Cells |
|----------------------------------------------------------------------------------------------------|-----------------------------------------|----------------------------------|
| Row renamed from: "RECs as<br>Percentage of Retail Sales" to "Annual<br>RPS Retirement Percentage"       |                                         | Cell B32                         |
| Row renamed from: "Total RECs<br>(Compliance Period)" to "Total Retired<br>RECs (Compliance Period)"     | IOU/ESP/CCA Template:<br>Accounting tab | Cell B33                         |
| Row renamed from: "Excess/(Shortfall)<br>Retirements from PCC1" to<br>"Excess/(Shortfall) Applied PCC 1" | -                                       | Cell B65                         |

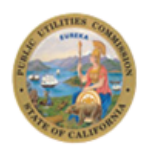

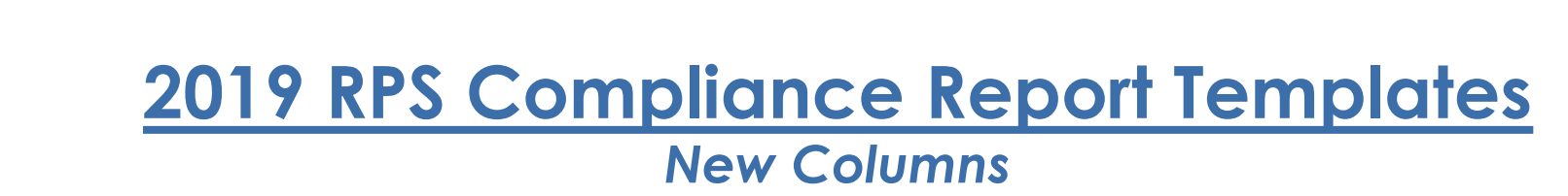

| Change Description                                                                                                    | Location in Excel Files                                                | Location in Excel File:<br>Cells |
|----------------------------------------------------------------------------------------------------|------------------------------------------------------------------------|----------------------------------|
| Added eight new columns in the Contract<br>Details tab in lieu of the Static Contract<br>Information Report                   | All LSE Compliance<br>Reporting templates:<br>Contract Details tab     | Columns AN - AU                  |
| "Resource Type" column added for<br>point-to-point comparison with the<br>CEC's Compliance Report Verification<br>Report data | All LSE Compliance<br>Reporting templates:<br>36-Month Retirement tabs | Column F                         |

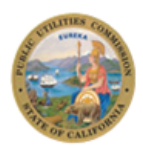

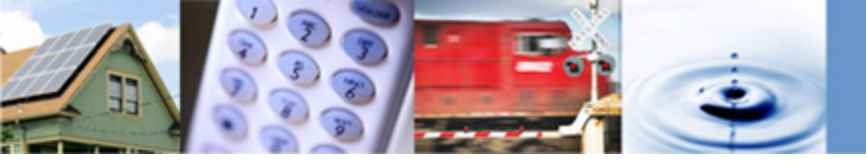

# **Changes to Technical Documentation**

- As a result of annual updates and informal stakeholder feedback, some instructions in the technical documentation have been modified:
  - PCC Classification Handbook instruction related changes
  - Data Entry Guide updates based on edits to template structure
  - Addition of RPS Contract ID Generator as a resource for non-IOU LSEs

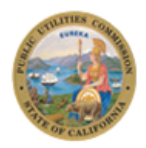

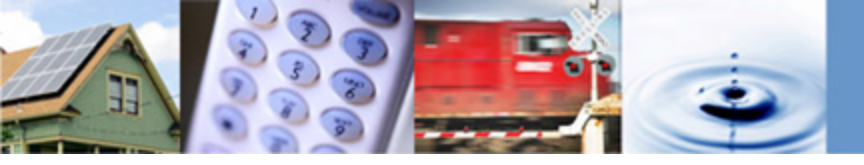

# PCC Classification Handbook (1)

| Change Description                                                                                                    | Location |
|----------------------------------------------------------------------------------------------------|----------|
| Staff has added text clarifying how amendments/extensions of original contracts should be numbered in the RPS Contract ID field for non-IOU LSEs.               | pp. 6    |
| Staff has eliminated all references to the Static Contract<br>Information Report.                                                                               |          |
| Staff has added text clarifying that either the Contract Name or<br>Facility Name may be used to identify resources in Column E of<br>the Contract Details tab. | pp. 7    |
| Staff has added instructions to clarify that the Commercial Online Date (COD) field refers to the contract COD.                                                 | pp. 8    |
| Staff has added text clarifying that AL references may refer to<br>the most recent amendments for the contracts approved by the<br>CPUC.                        | pp. 8    |

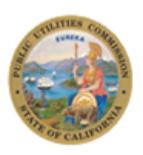

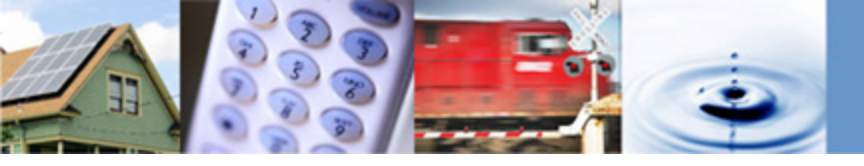

# PCC Classification Handbook (2)

| Change Description                                                                                                    | Location |
|----------------------------------------------------------------------------------------------------|----------|
| <ul> <li>Staff has amended the instructions for the RPS Contract ID field<br/>for consistency with the RPS Database:</li> <li>Eliminated references to "Hybrid" and "Various" resource<br/>types from PCC Handbook</li> <li>Added "REC Only" as #8</li> <li>Added "Multiple Types" as #9</li> <li>Added "Fuel Cell" as #10</li> <li>Restated the prefix for IOUs as: PG, SC, and SD, consistent<br/>with the RPS Database ID numbering system.</li> </ul> | рр. б    |
| Staff has amended instructions related to the "Share of Total<br>Facility Generation Under Contract (%)" field in the Contract<br>Details tab to clarify that retail sellers may input "Unknown" if the<br>percentage of resource share is unknown.                                                                                                    | pp. 8    |

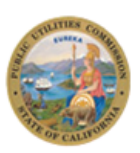

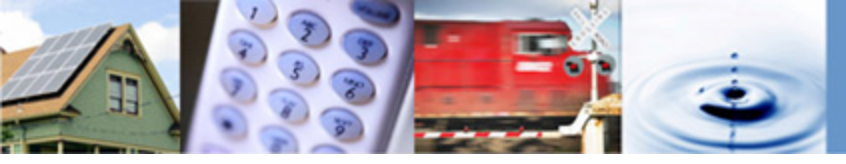

# Data Entry Guide

| Change Description                                                                                                    | Location                                                               |
|----------------------------------------------------------------------------------------------------|------------------------------------------------------------------------|
| Staff has clarified conflicting instructions on the "Contract Volume" field in the Contract Details tab. For consistency, Staff has modified instructions in pp. 3 of the Data Entry Guide to specify that contract volumes over the entire term of the contract are required to be input manually by LSEs. | Data Entry Guide, pp.<br>3 and PCC<br>Classification<br>Handbook pp. 8 |

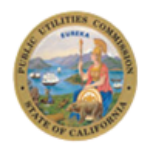

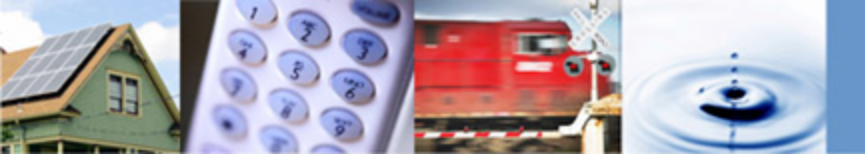

# **RPS Contract ID Generator**

- New resource for LSEs to use when generating RPS Contract ID numbers
- Three large IOUs should use the corresponding "CPUC ID" that is reported in the monthly RPS Database file for all contracts in the RPS Compliance Report
  - <u>Contract amendments:</u> As the CPUC reviews contract amendments for the IOUs, no modifications regarding contract amendments need to be made to the RPS Contract ID/CPUC ID numbers for IOUs
- Non-IOU LSEs should follow the instructions in the PCC Handbook, as well as use the Contract ID Generator as a resource, for creating RPS Contract ID numbers
  - <u>Contract amendments</u>: For non-IOU LSEs, Energy Division does not have a comprehensive system to track amendments made to RPS contracts and is implementing a new contract ID system for compliance purposes

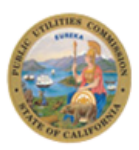

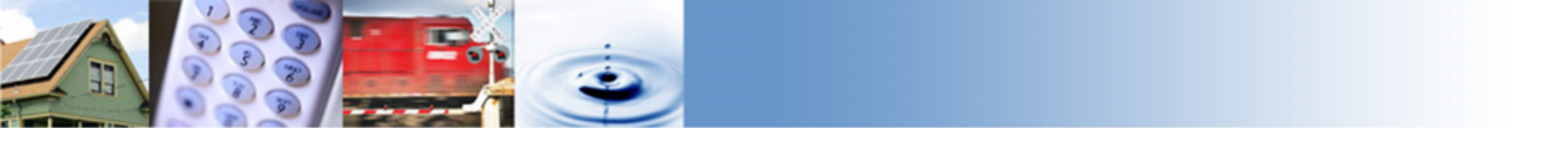

### **Q&A** Session

#### • Instructions

- All participants are muted on entry into the webinar
- Use the Raise Hand function and send your question through the Chat or Q&A panel to the Host

#### • To use the Raise Hand Function

- Find your name on the participant list, and hover over your name. A Raise Hand icon will appear. Click on the Raise Hand button, which will place a small hand icon next to your name in the participant list. Click on the Lower Hand button to withdraw the request.

#### • To Send a Question through Chat

Click on the Chat icon at the bottom of the screen. The chat panel will appear in the bottom right corner. By default, when sending a message, it will go to all the participants. You can send messages to individual participants by selecting the drop-down labeled: Send to and choosing the participant's name. Selecting an individual participant will start a private chat which will not be seen by other participants or the host.

|          | To: | Everyone                       | $^{\sim}$ |
|----------|-----|--------------------------------|-----------|
| Example: | Ent | Everyone                       |           |
| Ĩ        |     | sample participant (Presenter) |           |

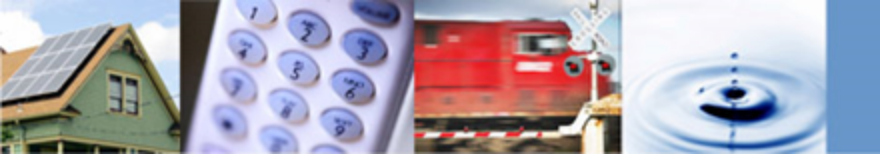

## **Additional Questions?**

Please contact <u>rpscompliance@cpuc.ca.gov</u> with any questions or comments.

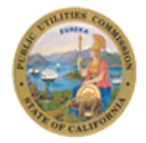